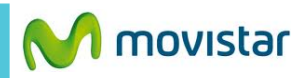

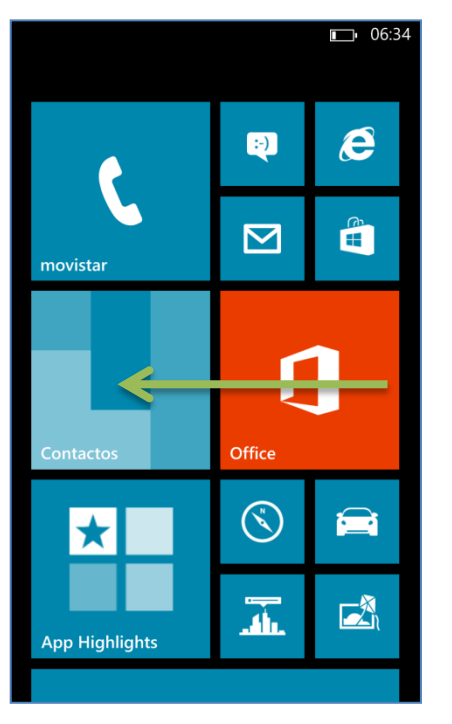

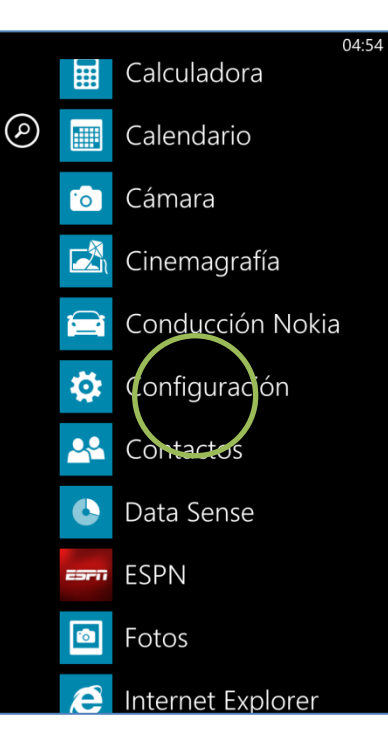

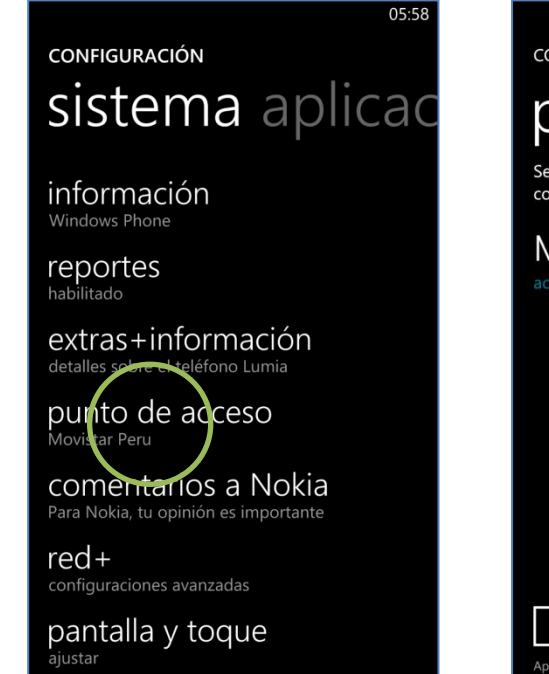

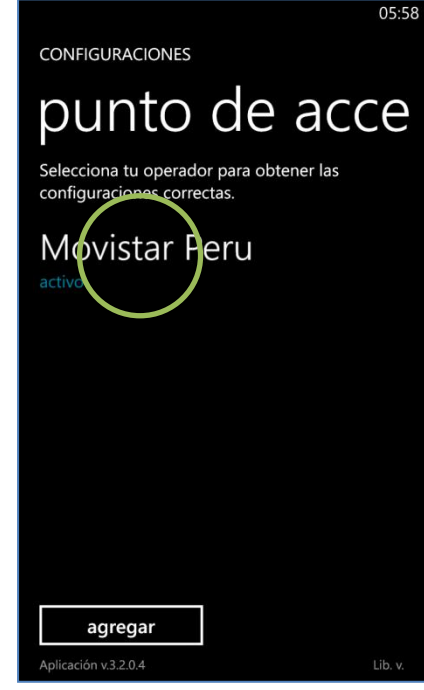

La configuración de Internet ya viene activada por defecto.

Deslizar la pantalla inicial hacia la izquierda.

Seleccionar Configuración.

Seleccionar **punto de acceso.** 

Presionar la opción **Movistar INTERNET** para activarlo.

Ya puedes comenzar a navegar por Internet.

05:59

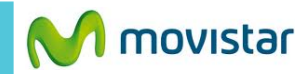

AGREGAT Nombre de conexión Tipo de datos predeterminado APN de Internet Nombre de punto de acceso Nombre de usuario

CONFIGURACIONES

En caso el perfil haya sido modificado o eliminado validar los siguientes datos:

**APN de Internet** 

- Punto de acceso: movistar.pe
- Usuario: movistar@datos
- Contraseña: movistar